#### РОССИЙСКАЯ ФЕДЕРАЦИЯ АМУРСКАЯ ОБЛАСТЬ УПРАВЛЕНИЕ ОБРАЗОВАНИЯ АДМИНИСТРАЦИИ ГОРОДА ТЫНДЫ

#### ПРИКАЗ

14.10.2024

г. Тында

№ 398

О проведении тематических недель по функциональной грамотности

На основании приказа Управления образования Администрации города Тынды от 24.09.2024 г. № 372 «Об утверждении плана мероприятий, направленных на формирование функциональной грамотности обучающихся общеобразовательных организаций г.Тынды в 2024/25 учебном году», в рамках реализации плана мероприятий, направленных на формирование и оценку функциональной грамотности обучающихся,

#### приказываю:

1. Руководителям общеобразовательных организаций (далее – ОО):

1.1. Организовать проведение тематических недель по функциональной грамотности с использованием электронного банка открытых заданий на портале РЭШ (<u>https://fg.resh.edu.ru/</u>) по следующим направлениям:

- неделя читательской грамотности – с 11.11.2024 по 15.11.2024;

- неделя математической грамотности – с 09.12.2024 по 13.12.2024;

- неделя естественно-научной грамотности – с 20.01.2025 по 24.01.2025;

- неделя глобальных компетенций – с 10.02.2025 по 14.02.2025;

- неделя финансовой грамотности – с 10.03.2025 по 14.03.2025;

- неделя креативного мышления – с 07.04.2025 по 11.04.2025.

1.2. Ознакомить педагогических работников с инструкцией на портале «Российская электронная школа» (Приложение 1).

1.3. Обеспечить проведение самоанализа педагогами ОО по итогам проведения тематических недель по функциональной грамотности.

1.4. Обеспечить своевременное освещение мероприятий официальном сайте ОО и информирование обучающихся и их родителей (законных представителей) о проведении мероприятий в рамках проведения тематических недель по функциональной грамотности.

1.5. Подготовить отчет о проведении тематических недель по функциональной грамотности в форматах WORD и PDF (Приложение 2) в срок до:

20.11.2024 г. – читательская грамотность;

18.12.2024 г. – математическая грамотность;

29.01.2025 г. – естественнонаучная грамотность;

19.02.2025 г. – глобальные компетенции;

19.03.2025 г. – финансовая грамотность;

16.04.2025 г. – креативное мышление,

и направить на адрес электронной почты bondarenko-imk@mail.ru.

2. МБУ ИМК (Пешкова И.А.) обеспечить координацию работы по проведению тематических недель по функциональной грамотности.

3. Контроль исполнения приказа оставляю за собой.

И.о.начальника Управления образования

af

О.В.Мишина

Приложение 1

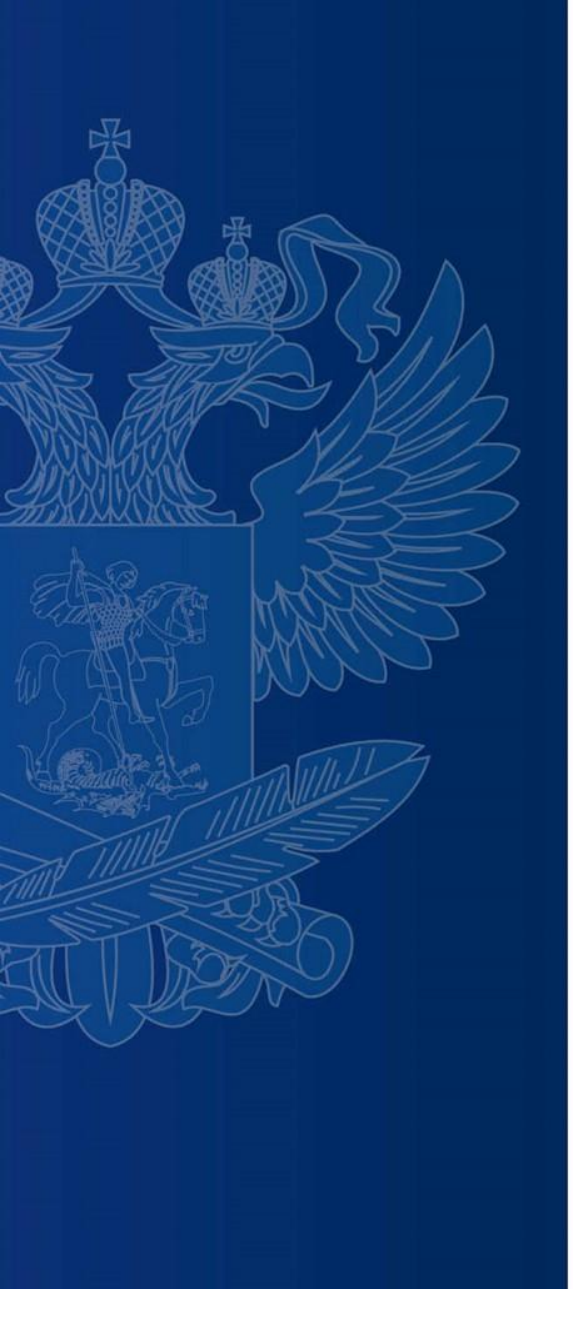

# ИНСТРУКЦИЯ ПО РАБОТЕ НА ПОРТАЛЕ «РОССИЙСКАЯ ЭЛЕКТРОННАЯ ШКОЛА»

#### https://fg.resh.edu.ru/

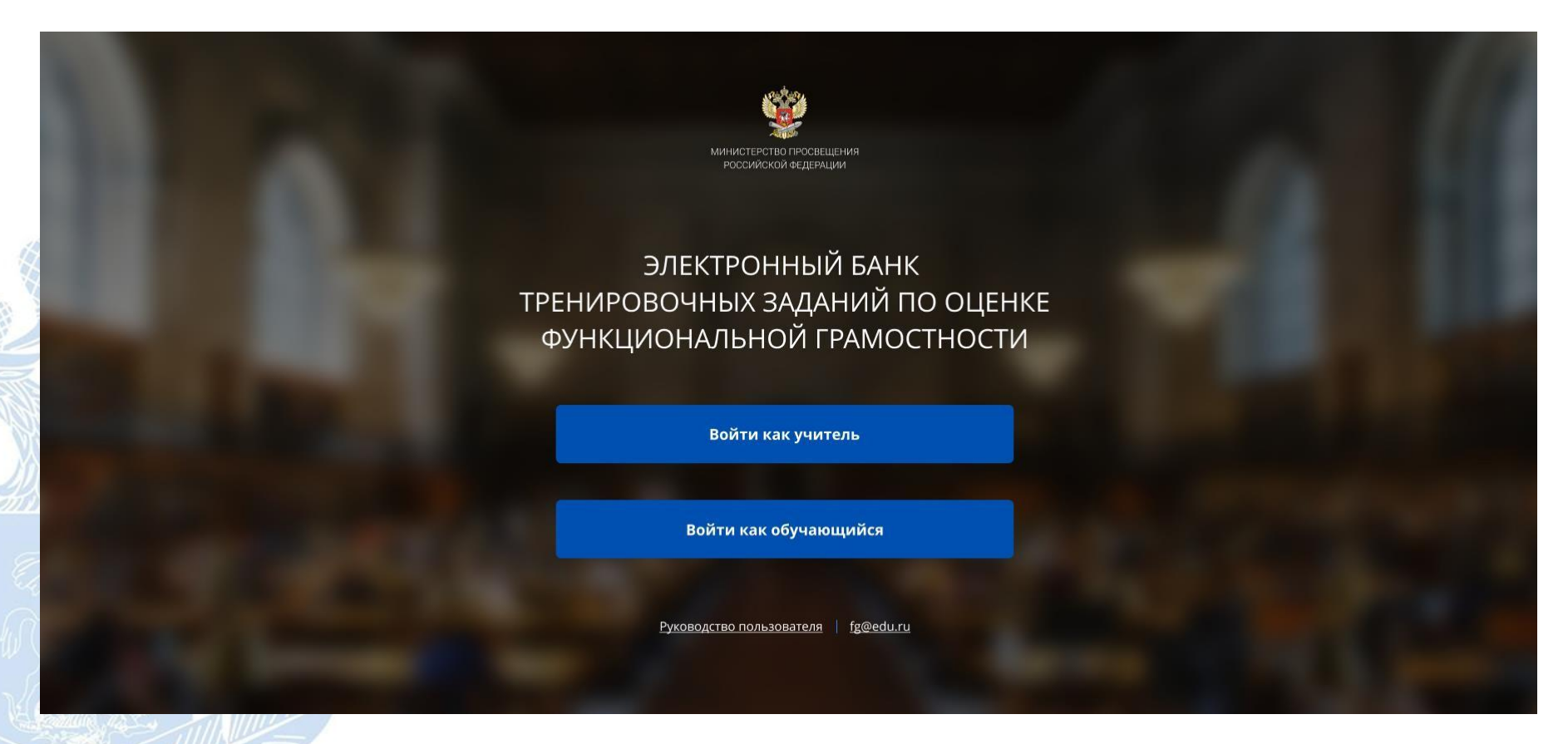

Вход педагогов осуществляется только с использованием учетной записи портала «Российская электронная школа», в связи с чем необходима предварительная регистрация на портале в роли «Учитель».

При регистрации необходимо обязательно указывать образовательную организацию.

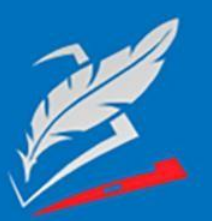

### Вы пришли с портала "Электронный банк заданий для оценки функциональной грамотности"

| Логин  | логин "Учителя" на портале РЭШ     |
|--------|------------------------------------|
| Пароль | пароль "Учителя" на портале РЭШ    |
| ВОЙ    | <b>ГИ</b> Зарегистрироваться в РЭШ |
|        | Я забыл пароль                     |

В открывшемся окне введите логин и пароль вашего личного кабинета «Учителя» портала «Российская электронная школа» https://resh.edu.ru

В случае отсутствия учетной записи «Учитель» на портале «Российская электронная школа» выберите «Зарегистрироваться в РЭШ»

| <u>Войти</u> или                                | Зарегистрироваться                                   | $\times$                                                                                                 |
|-------------------------------------------------|------------------------------------------------------|----------------------------------------------------------------------------------------------------|
| Вы                                              | Учитель 🗸                                            |                                                                                                    |
| E-mail<br>(является логином при<br>авторизации) |                                                      |                                                                                                    |
| Пароль                                          |                                                      |                                                                                                    |
| Подтверждение пароля                            |                                                      |                                                                                                    |
| Фамилия                                         |                                                      |                                                                                                    |
| Имя                                             |                                                      |                                                                                                    |
| Отчество                                        |                                                      |                                                                                                    |
| Пол                                             | 🔵 Мужской 💽 Женский                                  |                                                                                                    |
| Страна                                          | РОССИЯ                                               | В случае отсутствия                                                                                      |
| Регион проживания                               | Выберите регион 🗸                                    | школы в выпадающем списке,                                                                               |
| Населённый пункт                                | Сначала выберите регион 🗸                            | необходимо направить                                                                                     |
| Школа                                           | Сначала выберите нас. пункт 🗸                        | сообщение оператору,                                                                                     |
|                                                 | Моей школы нет в списке                              | выбрав ссылку «Моей школы                                                                                |
|                                                 | ПР 2006<br>Обновить                                  | нет<br>в списке»                                                                                         |
| Введите код с картинки                          |                                                      |                                                                                                    |
| Принимаю соглашен                               | ие об обработке персональных данных<br>ИПИТЬ В ШКОЛУ | После заполнения нажать<br>«Поступить в школу».<br>На указанный e-mail придет<br>ссылка для авторизации. |

|                         |                                 | МЕРОПРИЯ         | ЯИТИЯ            |         |
|-------------------------|---------------------------------|------------------|------------------|---------|
| Мерог                   | риятия                          |                  |                  | (MURLTO |
| Создать к               | иероприятие                     |                  |                  | (WIDD)  |
| Диагности               | ческая работа 2                 |                  |                  |         |
| Математиче<br>ассентябр | еская грамотность<br>ря 2020 г. |                  |                  |         |
|                         |                                 |                  |                  |         |
|                         |                                 |                  |                  |         |
|                         |                                 |                  |                  |         |
|                         | Illar 1                         |                  |                  |         |
|                         |                                 |                  |                  |         |
|                         | в разделе «меропр               | иятия» нажмите н | а кнопку «Создат | Ь       |
|                         | мероприятие»                    |                  |                  |         |

| 1 | MEP | ОП | IРИ | ЯТ | NЯ |
|---|-----|----|-----|----|----|
|   |     |    |     |    |    |

| HOBOE       | мероприяти             | e             |  |
|-------------|------------------------|---------------|--|
| Название м  | ероприятия             |               |  |
| О Глобальн  | ые компетенции         |               |  |
| О Естествен | нонаучная грамотность  |               |  |
| О Креативн  | ре мышление            |               |  |
| О Математи  | ческая грамотность     |               |  |
| О Финансов  | ая грамотность         |               |  |
| О Читательс | жая грамотность        |               |  |
| Дата провед | ения                   |               |  |
| 23.09.2020  |                        |               |  |
| Контролько  | измерительный материал |               |  |
| D           |                        | 1210.1        |  |
| вариант     | время на выполнение    | КИМ           |  |
| Вариант 1   |                        | Укажите КИМ 🗙 |  |
|             |                        |               |  |

## Шаг 2.

- заполните поле «Название мероприятия»;
- флажком выберите направление функциональной грамотности;
- в поле «Дата проведения» выберите дату проведения мероприятия.

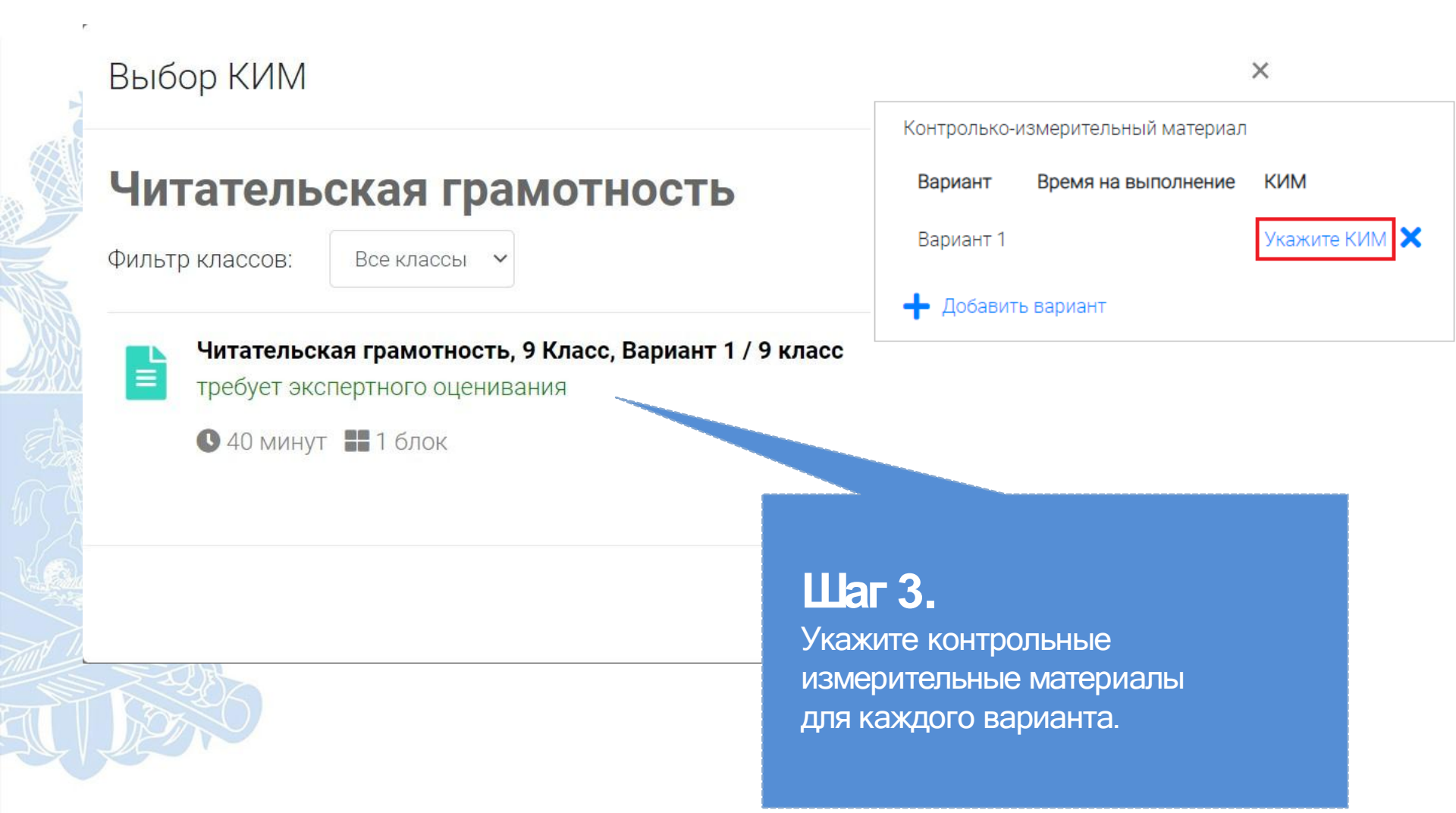

|                                                                                                    | МЕРОПРИЯТИЯ                                 |                                                                                      |  |  |  |
|----------------------------------------------------------------------------------------------------|---------------------------------------------|--------------------------------------------------------------------------------------|--|--|--|
| <b>Диагностическая работа</b><br>Код мероприятия НQAAAAA<br>Продолжительность диагностической<br><b>Добавить класс</b> | а З 🧪<br>й работы: 15 часов 0 минут Скачать | » коды доступа                                                                       |  |  |  |
| Нет ни одного участника.                                                                                               |                                             |                                                                                      |  |  |  |
| Редактирование класса                                                                                                  | X                                           | Скачать результаты                                                                   |  |  |  |
| Количество учеников                                                                                                    | 24                                          |                                                                                      |  |  |  |
| Исключить Сох                                                                                                    | кранить Отмена                              | <b>Шаг 4.</b><br>На странице проведения<br>мероприятия необходимо<br>добавить класс. |  |  |  |

### КАК ПРОВЕСТИ МЕРОПРИЯТИЕ?

#### Диагностическая работа 3 🥒

Код мероприятия HQAAAAA Продолжительность диагностической работы: **15 часов 0 минут Скачать коды доступа** 

# Шаг 1.

Для предоставления участникам доступа к прохождению мероприятия нажмите на кнопку «Скачать коды доступа». В результате на локальный диск компьютера будет сохранен файл в формате MS Excel, содержащий ссылку на прохождение мероприятия и индивидуальный код для каждого участника

| 1 | A  | В        | C                                   | D      |
|---|----|----------|-------------------------------------|--------|
| 2 | 9a | Работа 1 | https://xxxxxxxxxxxxx/login/JMAAAAA | 104654 |
| 3 | 9a | Работа 2 | https://xxxxxxxxxxxxx/login/JMAAAAA | 450126 |
| 4 | 9a | Работа 3 | https://xxxxxxxxxxxxx/login/JMAAAAA | 459181 |
| 5 | 9a | Работа 4 | https://xxxxxxxxxxxxx/login/JMAAAAA | 902779 |
| 6 | 9a | Работа 5 | https://xxxxxxxxxxxxx/login/JMAAAAA | 895651 |
| 7 | 9a | Работа 6 | https://xxxxxxxxxxxxx/login/JMAAAAA | 708555 |
| 8 | 9a | Работа 7 | https://xxxxxxxxxxxxx/login/JMAAAAA | 954730 |
| 9 | 9a | Работа 8 | https://xxxxxxxxxxxxx/login/JMAAAAA | 297080 |

# ВХОД ОТ «УЧЕНИКА»

| Â   |          | Российс<br>электро<br>школа | ская<br>нная                                                                                                |  |
|-----|----------|-----------------------------|----------------------------------------------------------------------------------------------------|--|
|     |          |                             | Вход                                                                                                    |  |
| M   |          |                             | HQAAAAA                                                                                                    |  |
|     |          |                             | Пароль                                                                                                    |  |
|     |          |                             | Я не робот гесАРТСНА<br>Конфиденциальность - Условия ислользования                                          |  |
|     |          |                             | Воити                                                                                                    |  |
| 100 | the mill |                             | E                                                                                                    |  |
|     |          | ввести в адре               | есную строку ораузера ссылку на прохождение                                                                 |  |
|     |          | и нажать на к               | клавиатуре кнопку «Enter».                                                                                  |  |
| Ţ   |          | На открывше заполнен авт    | йся странице ввести код мероприятия (код может быть<br>оматически) и пароль (индивидуальный код участника), |  |

# ПРИМЕР ЗАДАНИЯ ДИАГНОСТИЧЕСКОЙ РАБОТЫ

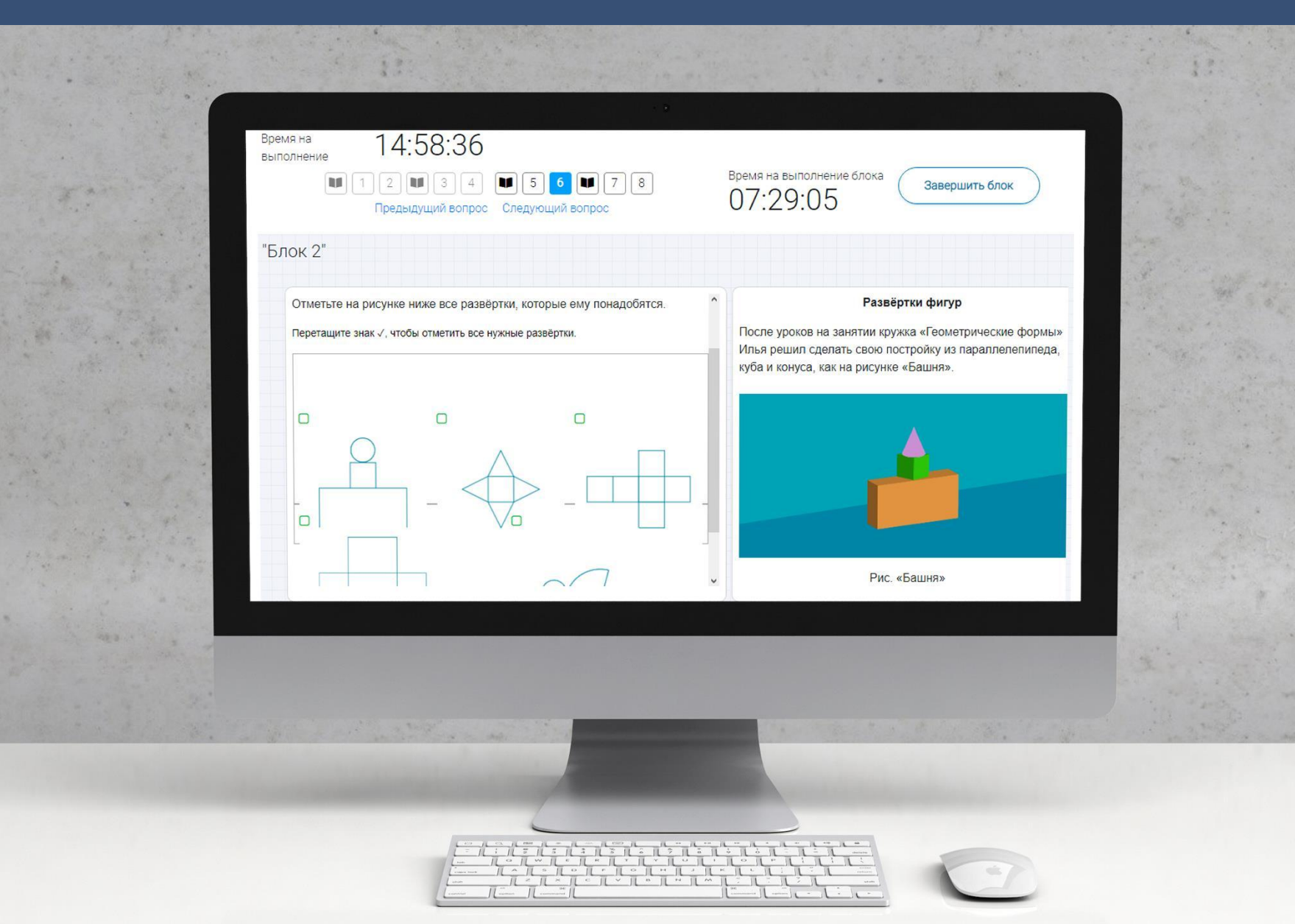

# КАК ПРОВЕРИТЬ ХОД ВЫПОЛНЕНИЯ РАБОТ УЧЕНИКАМИ

| Код мероприятия HQAA  | ААА                                      | 15                                  |          |                        |  |
|-----------------------|------------------------------------------|-------------------------------------|----------|------------------------|--|
| Продолжительность диа | агностической работы:                    | 15 часов 0 минут Скачать коды досту | па       |                        |  |
| Добавить класс        |                                          |                                     |          |                        |  |
| Класс / ученик        | Статус                                   | Время начала выполнения             | Прогресс | Оценивание / результат |  |
| – 7а (4 участника)    | Изменить<br>планирование                 | *                                   | -        |                        |  |
| Работа 1              | Завершено                                | 23.09.2020 в 12:09                  |          | Требуется экспертиза   |  |
| Работа 2              | Не приступал                             |                                     |          |                        |  |
| Работа 3              | Не приступал                             |                                     |          |                        |  |
| Работа 4              | В процессе                               | 23.09.2020 в 12:18                  | ·        |                        |  |
| 1                     | an and and and and and and and and and a |                                     |          | Скачать результаты     |  |
|                       |                                          |                                     |          |                        |  |

- Индикатор оценивания работы (информация о том, требуется экспертиза развернутых ответов для данной работы или нет). Отображается в колонке «Оценивание / результат» до оценивания работы.
- Итоговый результат за выполненную работу (сумма баллов автоматизированного и экспертного оценивания работы). Отображается в колонке «Оценивание / результат» после оценивания работы.

#### Диагностическая работа 3 🥒

#### Код мероприятия НОААААА

Продолжительность диагностической работы: 15 часов 0 минут Скачать коды доступа

#### Добавить класс

|   | Класс / ученик        | Статус                     | Время начала выполнения | Прогресс                                                                                                    | Оценивание / результат |
|---|-----------------------|----------------------------|-------------------------|----------------------------------------------------------------------------------------------------|------------------------|
| - | 7а (4 участника)      | Изменить<br>планирование   | -                       | _                                                                                                    |                        |
|   | Работа 1              | Завершено                  | 23.09.2020 в 12:09      |                                                                                                    | Требуется экспертиза   |
|   | Работа 2              | Не приступал               | -                       |                                                                                                    | -                      |
|   | Работа 3              | Не приступал               | -                       | and a second second sec | -                      |
|   | Работа 4              | В процессе                 | 23.09.2020.             |                                                                                                    | -                      |
|   | <b>Шаг</b><br>На стра | <b>1.</b><br>анице проведе | ения мероприятия из пер | речня работ                                                                                                    | Скачать результаты     |

выберите работу с пометкой «Требуется экспертиза» и нажмите на данную запись. Проводить проверку выполненной работы рекомендуется

в течение 3 (трех) дней после выполнения ее учеником

| Jaganne nav. |
|--------------|
|--------------|

| Антибиотики<br>Задание 3 / 12<br>Воспользуйтесь текстом<br>«Листок 1», расположенным<br>справа. Для ответа на еопрос<br>отметьте нужный вариант<br>ответа, а затем запишите<br>объяснение к нему.<br>Еще в Древнем Египте<br>плесневелый хлеб прикладывали<br>к ранам и порезам. Могло ли, с<br>вашей точки зрения. это | начинают проявлять устойчивость (резистентность) к т<br>которыми мы хотим с ними расправиться. Уже многие анти<br>были созданы полвека назад и в первое время хорошо раб<br>бактерии не действуют. Микроорганизмы же при эт<br>размножаются и передают свои гены «потомкам», а кроме то<br>ими с «соседями»! А ведь антибиотики дают не только людям<br>которых разводит человек: коровам, курицам, рыбам Для<br>так – «чтобы не заболели».<br>Появились супербактерии, которые устойчивы абсол<br>существующим антибиотикам.<br>В США бактерии, устойчивые к тем или иным антибиотикам, п<br>млн человек в год, из них 23 тысячи не удаётся спасти. | тем препаратам,<br>пбиотики, которые<br>5отали, теперь на<br>том непрерывно<br>ко, обмениваются<br>м, но и животным,<br>лечения и просто<br>пютно ко всем<br>поражают около 2 |
|----------------------------------------------------------------------------------------------------|----------------------------------------------------------------------------------------------------|----------------------------------------------------------------------------------------------------|
| Критерии<br>оценивания: Антибиотики. Задание 3 1<br>Антибиотики. Задание 11 X                                                                                                    | Антибиотики. Задание 7 X Антибиотики. Задание 9 X<br>Антибиотики. Задание 12 X Профессии. Задание 1                                                                                                    | Антибиотики. Задание 10 X<br>Профессии. Задание 5                                                                                                    |
| Критерии оценивания                                                                                                    | Отправить в брак                                                                                                    | Завершить проверку                                                                                                    |
| Шаг 2.<br>На страниц<br>сопроводит<br>работы, нах                                                                                                    | е проведения экспертизы ознакомьтесь<br>тельной документацией по проверке диа<br>кав на кнопку «Критерии оценивания».                                                                                                    | с<br>гностической                                                                                                    |

| Задание 3 / 12<br>Воспользуйтесь текстом<br>«Листок 1», расположенным<br>справа. Для ответа на вопрос<br>отметьте нужный вариант<br>ответа, а затем запишите<br>объяснение к мему.<br>Еще в Древнем Египте<br>плесневелый хлеб прикладывали<br>к ранам и порезам. Могло ли, с<br>вашей точки зоения, это | <ul> <li>начинают проявлять устойчивость (резистентность) к тем препаратам, которыми мы хотим с ними расправиться. Уже многие антибиотики, которые были созданы полвека назад и в первое время хорошо работали, теперь на бактерии не действуют. Микроорганизмы же при этом непрерывно размножаются и передают свои гены «потомкам», а кроме того, обмениваются ими с «соседями»! А ведь антибиотики дают не только людям, но и животным, которых разводит человек: коровам, курицам, рыбам Для лечения и просто так – «чтобы не заболели».</li> <li>Появились супербактерии, которые устойчивы абсолютно ко всем существующим антибиотикам.</li> <li>В США бактерии, устойчивые к тем или иным антибиотикам, поражают около 2 млн человек в год, из них 23 тысячи не удаётся спасти.</li> </ul> |
|----------------------------------------------------------------------------------------------------|----------------------------------------------------------------------------------------------------|
| Критерии<br>оценивания: Антибиотики, Задание 3 1<br>Антибиотики, Задание 11                                                                                                    | Антибиотики. Задание 7 X Антибиотики. Задание 9 X Антибиотики. Задание 10 X<br>Антибиотики. Задание 12 X Профессии. Задание 1 Профессии. Задание 5                                                                                                    |
| Критерии оценивания                                                                                                    | Отправить в брак Завершить проверку                                                                                                    |
| В Критерии оценивания Шаг З. Внимательно прочтосле чего в блоке в соответствующее Шаг 4.                                                                                                    | • Отправить в брах<br>тите текст задания и развернутый ответ участника на него,<br>«Критерии оценивания» проставьте критерий<br>в заданию пустое поле.                                                                                                    |

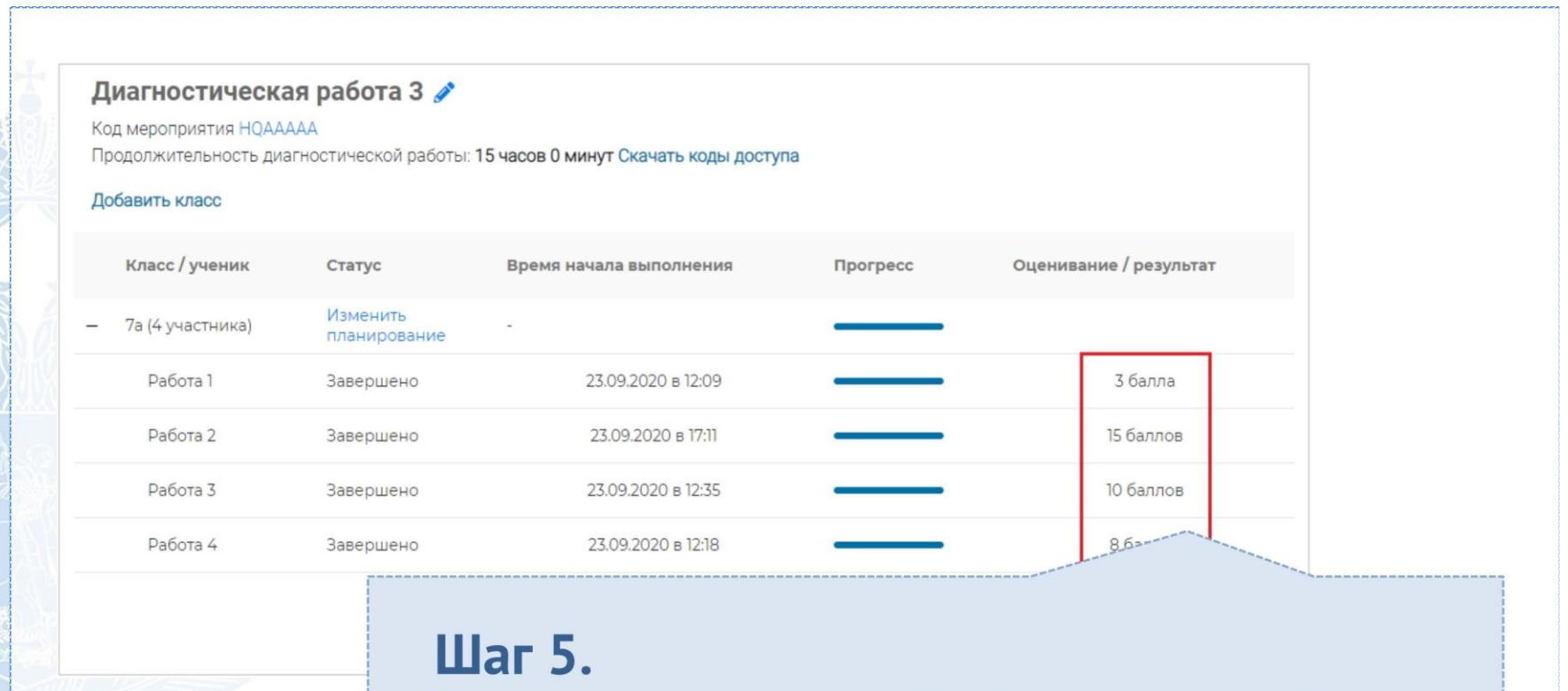

После завершения проверки развернутых ответов участника автоматически откроется страница проведения мероприятия. В столбце «Оценивание/результат» для проверенной работы будет отображаться итоговый балл за работу (сумма автоматизированного и экспертного оценивания)

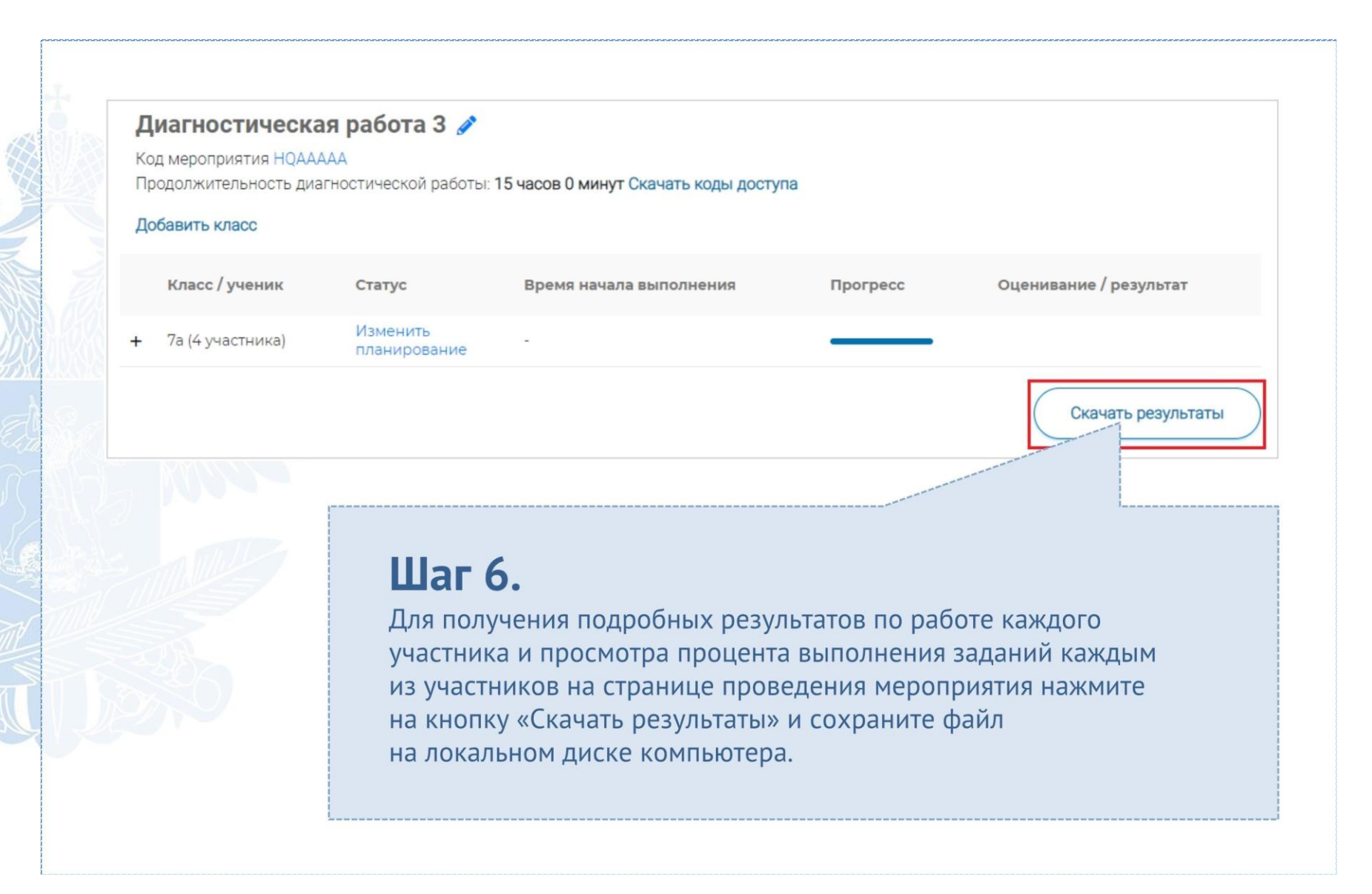

## СЛУЖБА ПОДДЕРЖКИ РЕСУРСА

Рекомендуем для проведения функционального тестирования использовать браузер Google Chrome версии 68 и выше, либо Mozilla Firefox версии 57 и выше.

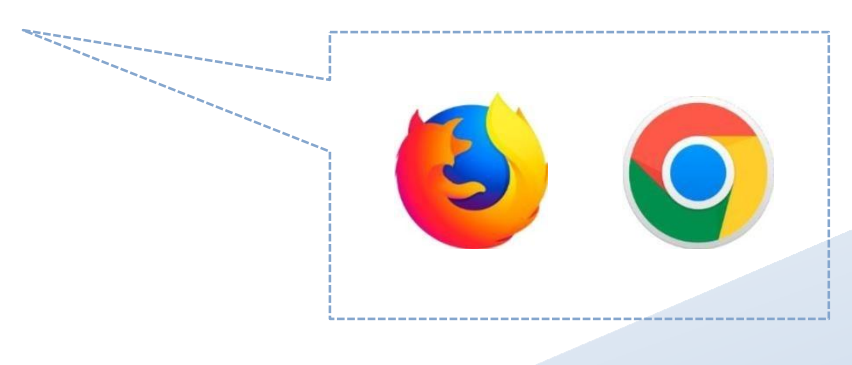

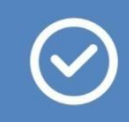

По всем вопросам работы с ресурсом просьба обращаться <u>fg@edu.ru</u>

# Благодарим за внимание!

#### Приложение 2

### Информация о проведении тематической недели по \_\_\_\_\_грамотности

| Наименование<br>ОО | Вид<br>функциональной<br>грамотности | Класс | Количество<br>учителей,<br>создавших<br>работы | Количество<br>обучающихся<br>в классе<br>всего | Количество<br>обучающихся<br>для которых<br>созданы<br>работы | Количество<br>обучающихся,<br>прошедших<br>работу | Количество<br>проверенных<br>работ | Уровень сформированности<br>функциональной<br>грамотности<br>(кол-во человек) |  |
|--------------------|--------------------------------------|-------|------------------------------------------------|------------------------------------------------|---------------------------------------------------------------|---------------------------------------------------|------------------------------------|-------------------------------------------------------------------------------|--|
|                    | (читательская /                      |       |                                                |                                                |                                                               |                                                   |                                    | Недостаточный                                                                 |  |
|                    | математическая /                     |       |                                                |                                                |                                                               |                                                   |                                    | Низкий                                                                        |  |
|                    | естественно-научная                  |       |                                                |                                                |                                                               |                                                   |                                    | Срелний                                                                       |  |
|                    | / глобальные                         |       |                                                |                                                |                                                               |                                                   |                                    | · · ·                                                                         |  |
|                    | компетенции /                        |       |                                                |                                                |                                                               |                                                   |                                    | Повышенный                                                                    |  |
|                    | финансовая /                         |       |                                                |                                                |                                                               |                                                   |                                    | Высокий                                                                       |  |
|                    | креативное                           |       |                                                |                                                |                                                               |                                                   |                                    |                                                                               |  |
|                    | мышление)                            |       |                                                |                                                |                                                               |                                                   |                                    |                                                                               |  |